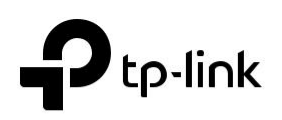

## Guide d'installation rapide

### Routeur sans fil 4G LTE

Les images peuvent différer des produits réels.

### 2. Vérifier la connexion matérielle

Vérifiez l'état des LED suivantes. Si la LED Internet 🥥 est allumée, votre

routeur est connecté à Internet avec succès.

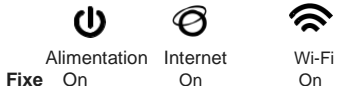

**Remarque** : Si la LED Internet ne s'allume pas, veuillez consulter le deuxième trimestre de Need Help ? dans ce guide.

Pour une meilleure connexion Internet, assurez-vous que 2 ou 3 barres de la LED De force de signal **II** sont allumées. Sinon, essayez de déplacer le routeur à un endroit qui peut recevoir un signal réseau mobile plus fort, comme près d'une fenêtre.

# Connectez le matériel

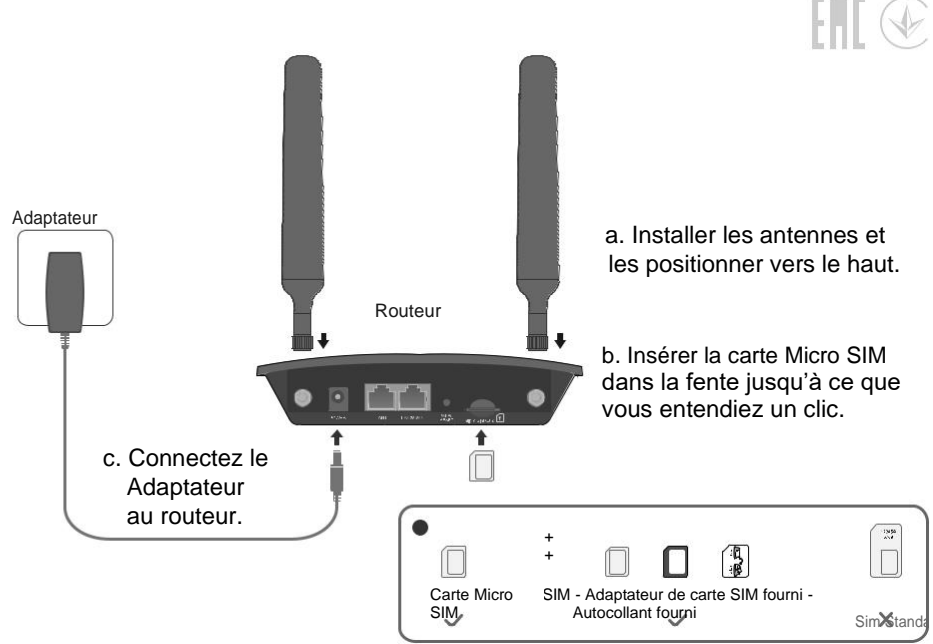

## 3. Profitez d'Internet

Câblé

Connectez votre ordinateur au port LAN du routeur via un câble Ethernet.

- Sans fil
- a. Trouvez le SSID par défaut (nom du réseau) et le mot de passe sans fil imprimé sur l'étiquette au bas du routeur.
- b. Cliquez sur l'icône réseau de votre ordinateur ou accédez aux paramètres Wi-Fi de votre appareil intelligent, puis sélectionnez le SSID pour rejoindre le réseau

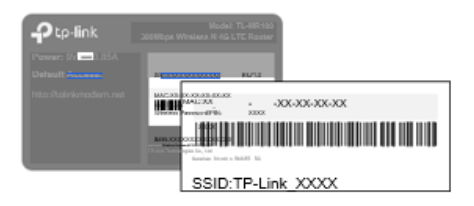

### Personnaliser le routeur 4G LTE

1. Assurez-vous que votre ordinateur est connecté au routeur (câblé ou sans fil).

2. Lancez un navigateur Web et tapez http://tplinkmodem.net ou http://192.168.1.1 Créez un nouveau mot de passe pour les connexions futures.

Remarque : Si la page de connexion n'apparaît pas, veuillez consulter le premier trimestre de Need Help? dans ce quide.

| C Chttp://tplinkmodem.net                                                 | ,, 2 - → |
|---------------------------------------------------------------------------|----------|
| Nouveau mot de passe<br>Faible "moyen "élevé<br>Confirmer le mot de passe |          |
| Commençons                                                                |          |

3. Suivez les instructions étape par étape de la configuration rapide pour compléter la configuration initiale.

Remarque : Le routeur peut également être utilisé (ou configuré) en mode Routeur sans fil pour les connexions DSL/Cable/Fibre. Pour des configurations plus avancées, veuillez consulter le quide utilisateur sur le site officiel de TP-Link à www.tp-link.com

### Besoin d'aide ?

#### Q1. Que dois-je faire si je ne peux pas accéder à la page de gestion web ?

Je vérifie que la carte réseau l'ordinateur est réglé sur une adresse IP statigue, modifier ses paramètres pour obtenir une adresse IP automatiquement.

Assurez-vous que http://tplinkmodem.net ou http://192.168.1.1 est correctement entré dans le navigateur Web.

Utilisez un autre navigateur web et réessayez.

Redémarrez votre routeur et réessavez.

Désactiver et activer l'adaptateur réseau actif en cours d'utilisation.

#### Q2. Que dois-je faire si je ne peux pas accéder à Internet ?

Vérifiez que votre carte SIM est une carte LTE ou WCDMA.

Vérifiez que votre carte SIM se trouve dans la zone de service de votre fournisseur d'accès Internet.

Vérifiez que votre carte SIM a un crédit suffisant.

Vérifiez la connexion LAN : Ouvrez un navigateur Web et entrez http://tplinkmodem.net ou http://192.168.1.1 dans la barre d'adresse. Si la page de connexion n'apparaît pas, faites référence à Q1 et essayer à nouveau. Lancez un navigateur Web, connectez-vous à la page de gestion web et vérifiez ce qui suit :

- 1)Aller à Advanced >Network >Internet pour vérifier les paramètres fournis par votre FAI sont correctement entrés. Si les paramètres sont incorrects, cliquez sur Créer du profil et entrez les paramètres corrects, puis sélectionnez le nouveau profil de la liste de noms de profil.
- 2) Aller à Advanced >Network >PIN Management pour vérifier si le code PIN est nécessaire. Si c'est le cas, saisissez-le le code PIN correct fourni par votre FAI.

|         | Voyants         | Statut       | Indication                                                                                                    |
|---------|-----------------|--------------|----------------------------------------------------------------------------------------------------|
| ი       | (Alimentation)  | On/Off       | Le courant est allumé ou éteint.                                                                                                    |
|         |                 | Clignotant   | Le système démarre ou le firmware est en<br>cours de mise à niveau.<br>Ne déconnectez pas ou n'éteignez pas votre<br>routeur modem. |
| Ø       | (Internet)      | On/Off       | Le service Internet est disponible ou<br>indisponible.                                                                              |
| 🕿 (Wi-F |                 | On/Off       | Le Wi-Fi est activé ou désactivé.                                                                                                   |
|         | (Wi-Fi)         | Clignotant   | La connexion WPS est en cours. Cela peut<br>prendre jusqu'à 2 minutes.                                                              |
| Ū       | (LAN)           | Fixe         | Au moins un port LAN est connecté.                                                                                                  |
|         |                 | Hors tension | Aucun port LAN n'est connecté ou le port LAN<br>n'est pas connecté correctement.                                                    |
|         |                 | Fixe         | Indique la force du signal reçue de l'Internet<br>mobile                                                                            |
| -ul-    | . (SignalForce) |              | Réseau. Des barres plus éclairées indiquent<br>une meilleure force de signal.                                                       |
|         |                 | Hors tension | ll n'y a pas de signal Internet mobile.                                                                                             |

3) Confirmez avec votre FAI si vous êtes dans une zone de service d'itinérance. Si vous êtes, allez dans Advanced >Réseau >Internet pour activer Data Roaming.

#### Q3. Comment puis-je restaurer le routeur à ses paramètres par défaut d'usine ?

- Avec le routeur alimenté, appuvez et maintenez le bouton WPS/RESET sur le panneau arrière du routeur jusqu'à ce que la LED Power commence à clignoter, puis relâchez le bouton. Attendez pendant que le routeur se réinitialise.
- Connectez-yous à la page de gestion web du routeur, et allez à Advanced >System Tools >Backup >Restore, click Factory Restore et attendre que le processus de réinitialisation soit terminé.

### Q4. Que dois-je faire si j'oublie mon mot de passe de page de gestion web ?

Consultez Q3 pour réinitialiser le routeur, puis créez un nouveau mot de passe pour vous connecter.

#### Q5. Que dois-je faire si j'oublie mon mot de passe réseau sans fil ?

Le mot de passe sans fil par défaut est imprimé sur l'étiquette du produit du routeur

- Connectez un ordinateur directement au routeur à l'aide d'un câble Ethernet. Connectez-vous à la page web du routeur
- Dans la page web de gestion et aller dans Basic Settings>Wireless pour récupérer ou Réinitialiser votre mot de passe sans fil.

Pour poser des questions, trouver des réponses et communiquer avec les utilisateurs ou les ingénieurs de TP-Link, En

veuillez visiter https://community.tp-link.com pour rejoindre la communauté TP-Link.

C Pour obtenir un support technique, le guide utilisateur et d'autres informations, visitez https://www.tp-link.com/support  $\square$ 

Si vous avez des suggestions ou des besoins sur les guides de produits, bienvenue à email techwriter@tp-link.com.cn. Informations sur la sécurité

- · Éloignez l'appareil de l'eau, du feu, de l'humidité ou des environnements chauds.
- N'utilisez pas d'autres chargeurs que ceux recommandés.

N'essayez pas de démonter, de réparer ou de modifier l'appareil.

- N'utilisez pas l'appareil où les appareils sans fil ne sont pas autorisés.
  - N'utilisez pas de chargeur endommagé ou de câble USB pour charger l'appareil. L'adaptateur doit être installé près de l'équipement et doit être facilement accessible.